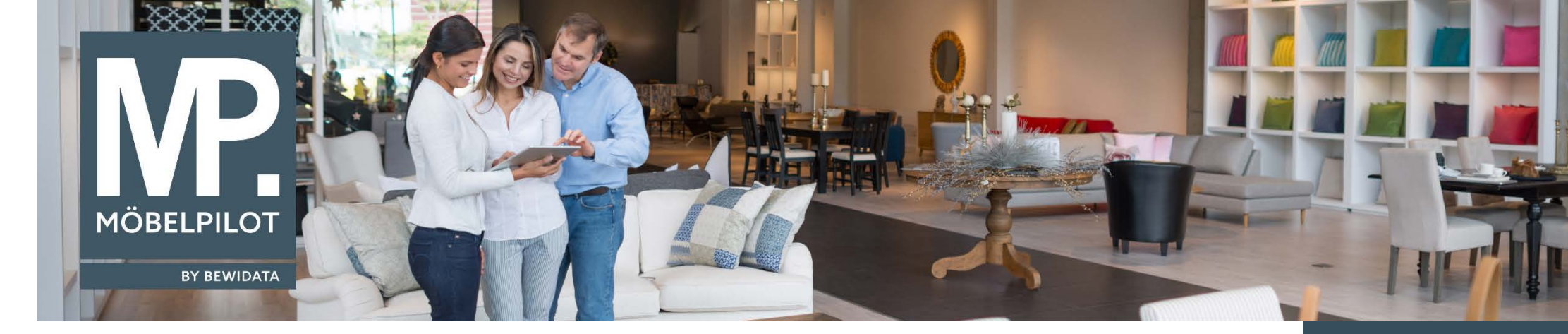

## Hätten Sie's gewusst? Tipps und Tricks zum MÖBELPILOT 6.x

Im heutigen Newsletter erläutern wir Ihnen eine Programmfunktion, die schon häufig zu Support-Anfragen geführt hat.

## Ausgangslage

Sie erfassen ein Kundenangebot.

In der Regel wird bereits bei der Ersteinrichtung des Systems der Merker "Bestellung sperren" im Angebot aktiviert, so dass der Anwender auf diese Vormerkung nicht mehr achtet.

| nassen Angebole                                                                                                    | Systemadministrator |                                                                                                    |                               | Suchen (Alt+s) | • N                 |
|----------------------------------------------------------------------------------------------------|---------------------|----------------------------------------------------------------------------------------------------|-------------------------------|----------------|---------------------|
| <mark>∨_</mark>                                                                                                    | 🍳 📥 « <             | > >> 🖹                                                                                                    | B. 200 R. C. B. D. P. D. B. I | <u>a</u>       | MÖBEL               |
| Angebotskopf Information                                                                                                  | Konditionen Sta     | tus Prüfung                                                                                                    |                               |                |                     |
| Angebotsnummer                                                                                                    |                     |                                                                                                    | 100004                        |                |                     |
| <ul> <li>Zuordnung</li> </ul>                                                                                             |                     |                                                                                                    |                               |                |                     |
|                                                                                                    |                     |                                                                                                    |                               |                |                     |
| Zuständiger Mitarbeiter                                                                                                   |                     |                                                                                                    | RA - Ahlert                   |                |                     |
| Zuständiger Mitarbeiter                                                                                                   | and the second      | a and the second second second second second second second second second second second second second second se | RA - Ahlert                   | Jan Jan Ba     | al and marked       |
| Zuständiger Mitarbeiter                                                                                                   |                     | a and the second second second second second second second second second second second second second second se | RA - Ahlert<br>Morkauf        | , San Jan      | سىسى سىلانى         |
| Zuständiger Mitarbeiter                                                                                                   | hmen                |                                                                                                    | RA - Ahlert                   |                | a france and a      |
| Zuständiger Mitarbeiter<br>CISC 3.<br>Pos. aus Musterangebot überne<br>Grosshandelsauftrag                                | nmen                |                                                                                                    | RA - Ahlert                   |                | a france and france |
| Zuständiger Mitarbeiter<br>CISC 3 1<br>Pos. aus Musterangebot überne<br>Grosshandelsauftrag<br>Verkäufer 1                | hmen                |                                                                                                    | RA - Ahlert                   | 100            | and an and a        |
| Zuständiger Mitarbeiter<br>CISC 3 -<br>Pos. aus Musterangebot überne<br>Grosshandelsauftrag<br>Verkäufer 1<br>Verkäufer 2 |                     |                                                                                                    | RA - Ahlert                   | 100            | and an and a        |

Wird das Angebot später in einen Auftrag überführt, so wird auch der Merker, wenn nicht ausdrücklich anders gewünscht, mit übergeben. E-Newsletter (März 2017)

<u>Hinweis</u>: Alle bisherigen Newsletter finden Sie auch auf unserer MÖBELPILOT-Homepage

www.moebelpilot.com

| uftrag aus Angebot erstellen Systemadministrato              | r.                 | Suchen (Alt+s | ;) |
|--------------------------------------------------------------|--------------------|---------------|----|
| ✓ ← ? ■                                                      |                    |               |    |
| 7                                                            |                    |               | _  |
| Angebotsnummer                                               | 100004             | Steinkühler   |    |
| Position                                                     |                    |               | _  |
| Welche Positionen sollen in einen Auftrag übertragen werden  | 1 - Wohnlandschaft | 1 St.         |    |
| <ul> <li>Auftrag</li> </ul>                                  |                    |               | -  |
| neuen Auftrag anlegen                                        |                    |               |    |
| Auftragsnummer                                               | +                  |               |    |
| oder übertragen in einen bestehenden Auftrag                 |                    | <b>Q</b>      |    |
| Schrittweite für Positionsnummern (0 - Pos.nummern behalten) |                    |               | 0  |
|                                                              |                    |               |    |

Diese Vorgehensweise sorgt allerdings dafür, dass im neu angelegten Auftrag die Bestellfunktion (Button) ausgeblendet wird.

| ■ 1 1 1 2 ← 0 ■ 0 1 1 1 2 ← 0 ■ 0 0 0 0 0 0 0 0 0 0 0 0 0 0 0 0 0 0 0 | ≷ =5 ≪ < > ≫<br>1. == 18. 10. 2 /n i        | R (2) == 47 49 B. R. R. A. K. L.<br>📾 🛐 D. H             |                           |
|-----------------------------------------------------------------------|---------------------------------------------|----------------------------------------------------------|---------------------------|
| agskopf Information Kond<br>mennexing Austreamingspapere by           | litionen Status Prüfung<br>w. rourenpianung | مسوحيتين بجنب جيب جيب                                    |                           |
| egversand Lieferant via                                               |                                             | 0 - Drucker                                              | <b></b>                   |
|                                                                       |                                             | Grosshandelsauftrag                                      |                           |
| tellung sperren                                                       | (                                           |                                                          |                           |
| tellung sperren<br>Iragsuhrzeit                                       | <                                           | 14.16.04                                                 |                           |
| stellung sperren<br>tragsuhrzeit<br>jebotsnummer                      | <                                           | 14.16.04<br>100004                                       |                           |
| tellung sperren<br>ragsuhrzeit<br>ebotsnummer                         |                                             | 14.16.04<br>100004                                       |                           |
| stellung sperren<br>tragsuhrzeit<br>jebolsnummer<br>Aut               | g Modellbezeichnung Menge Einl              | Nett Warenherkunft Einkaufswert Kalk. VK inkl.MwSt AB-In | nfo WE-Info Tour-Datum/WA |

Wir hoffen, dass Sie dieser Tipp wieder täglich zeitsparend voranbringt.

Ihr Bewidata-Team

Angebot löschen?

Sie können der Nutzung der Daten und die Nutzung des Newsletters durch Bewidata jederzeit widersprechen. Wenden Sie sich schriftlich an uns oder per Mail an <u>newsletter@bewidata.de.</u>

Um den Auftrag in den nächsten Bestellvorgang mit einfließen zu lassen, entfernen Sie bitte einfach im Auftragskopf, unter dem Formularreiter *-Information-,* den Merker.

> bewidata Unternehmensberatung und edv-Service GmbH Erthalstraße 1 – 55118 Mainz Tel: +49 (0) 61 31 – 63 92 0 Fax: +49 (0) 61 31 – 61 16 18 Mail: <u>support@moebelpilot.de</u> <u>www.moebelpilot.com</u> Geschäftsführer: Hans-Jürgen Röhrig Handelsregister Mainz HRB 4285